## **Competency Exam Enrollment Guide**

To Start: Log into your student account and select "Competency Exams Enroll" from your Child Care Training Menu.

**Child Care Training Information Menu** Personal Menu My Student Information - Transcript - CEUs - Course Enrollment History - Exam Enrollment History - Confirmation Letters - Florida Pathway **Courses Enroll/Unenroll** - Instructor Led Courses Enroll - Online Courses Enroll - Unenroll from Courses - Course Descriptions Register for Competency Exams - Competency Exams Enroll - Unenroll from Exams Pay for Unpaid Courses and Exams Take or Resume Online Courses Apply Online: Credential Application Portal - How To Apply Search Job Openings

**Instructions**: Read the exam enroll instructions and confirm you understand the information by checking the box at the bottom of the yellow area. Then, click the "Acknowledge" button to continue. This information is extremly important and will help you better understand the exam process and what is required of you.

| Exam Enroll  | Exam Unenroll                                                                                                    |
|--------------|----------------------------------------------------------------------------------------------------|
| Instructions | Step 1 - Select a Time and Place     Step 2 - Select the Exams to Take     Step 3 - Confirm Cart     Step 4 - Register                                                                                                    |
| Read and Co  | onfirm you understand the information box. Then, click "Acknowledge" to continue.                                                                                                    |
| Exam Enro    | oll Instructions                                                                                                    |
|              | You Must Read and Confirm You Understand this Information Before Enrolling in an Exam!                                                                                                    |
|              | Cost and Access Timeframe  The cost of each exam is \$1.00 per course-instructional hour. For example, the cost of taking an exam for a 10-clock-hour course would be \$10.00. There are no refunds or transfers for competency exams. Payment is required at the time of registration. If you cannot make a payment online, contact the Training Coordinating Agency (TCA) that oversees the exam session you'd like to register for. If you withdraw from an exam at least seven (7) days prior to the exam date, you will be given a credit to use towards the <u>same competency exam within the same county</u> at a future date.                                       |
|              | Competency Exam Exemptions                                                                                                    |
|              | • Child care personnel have one opportunity to be exempted from one or more of the mandatory training courses by passing the competency exam associated with the course. If you fail the competency exam, you must complete the course before attempting to register for the competency exam again.                                                                                                    |
|              | Additional Info                                                                                                    |
|              | <ul> <li>To successfully pass the competency exam, you must pass the assessment with 70% or higher.</li> <li>Within two weeks after completing your exam, the exam results will be available online through your student account. After logging into your account, select "My Student Information" from the Personal Menu. Then, select "Exams" to view exam results.</li> <li>Scheduling Your Child Care Training Competency Exams</li> <li>Competency Exams FAQ</li> </ul>                                                                                                    |
|              | Confirmation Letter                                                                                                    |
|              | <ul> <li>After registration, you will receive your Exam Confirmation Letter. The letter provides important information about your scheduled competency exam, including the date, time, location, directions to the exam site, information about identification requirements, what you MUST bring to the exam, and what you CANNOT bring to the exam.</li> <li>You can also view your Confirmation Letter in your student account by clicking "My Student Information" and then selecting the "My Confirmations" tab.</li> <li>A Code of Conduct form is included with your Confirmation Letter. Bring a signed copy of the Code of Conduct with you to your exam.</li> </ul> |
|              | Remember there are no refunds or transfers!           Image: Check this box to verify you have read and understand this information.                                                                                                    |
|              | Acknowledge                                                                                                    |

**Step 1**: Select where and when you would like to take your exam(s).

- Verify county dropdown box, is accurate. For more exam choices, select a new county.
- Select date and location that works best for you. (Notice: Color coded key details meaning)
- Click the "Next" button to continue.

| Exam Enroll   | Exam Unenroll          |                    |                                   |                                                                                                    |                                                                                                    |                                                         |                                            |
|---------------|------------------------|--------------------|-----------------------------------|----------------------------------------------------------------------------------------------------|----------------------------------------------------------------------------------------------------|---------------------------------------------------------|--------------------------------------------|
| Instructions  | Step 1 - Select a      | Time and Place     | Step 2 - Select the Exams to Take | Step 3 - Confirm Cart Step 4 - Register                                                                                      |                                                                                                    |                                                         |                                            |
| Select the lo | ocation, date and time | below. For more ch | oices, select a new county.       |                                                                                                    |                                                                                                    |                                                         |                                            |
|               |                        |                    |                                   | County:<br>Exam sessions in which you are curr<br>Exam sessions in which you are enrolled for th<br>Other available exam ses | Leon V<br>ently enrolled will be highlighted<br>e maximum number of exams wi<br>sions will be highlighted in gree | in light blue.<br>Il be highlighted in red.             |                                            |
|               | Date                   | Time               |                                   | Location                                                                                                    |                                                                                                    | Address                                                 | Exam Blocks Enrolled / Exam Blocks Allowed |
| 0             | 10/28/2023             | 8:00 AM            | Tallahassee Community College     |                                                                                                    |                                                                                                    | Workforce Development Bldg. #38 Room 105<br>Tallahassee | 0/7                                        |
| •             | 11/04/2023             | 8:00 AM            | Tallahassee Community College     |                                                                                                    |                                                                                                    | Workforce Development Bldg. #38 Room 105<br>Tallahassee | 0/7                                        |
| $\bigcirc$    | 11/14/2023             | 1:30 PM            | Tallahassee Community College     |                                                                                                    |                                                                                                    | Workforce Development Bldg. #38 Room 123<br>Tallahassee | 0 / 7                                      |
| $\bigcirc$    | 12/05/2023             | 1:30 PM            | Tallahassee Community College     |                                                                                                    |                                                                                                    | Workforce Development Bldg. #38 Room 123<br>Tallahassee | 0/7                                        |
| $\bigcirc$    | 12/09/2023             | 8:00 AM            | Tallahassee Community College     |                                                                                                    |                                                                                                    | Workforce Development Bldg. #38 Room 105<br>Tallahassee | 0/7                                        |
| $\bigcirc$    | 12/09/2023             | 12:00 PM           | Tallahassee Community College     |                                                                                                    |                                                                                                    | Workforce Development Bldg. #38 Room 105<br>Tallahassee | 0/7                                        |
|               |                        |                    |                                   | 14 0                                                                                                    | 1 D D1                                                                                                    |                                                         |                                            |
| Ba            | sk.                    |                    |                                   |                                                                                                    |                                                                                                    |                                                         | Next                                       |

**Step 2**: Select the Exams you would like to take.

- Read the instructions box.
- Select language you would like to take your exam(s) in.
- Select the competency exam(s) you want to register for and click "Add to Cart".
  - If you do not see the exam you want to take, click "Why don't I see the exam I want to take?"
- Click the "View Cart" button.

| Instructions | Step 1 - Select a Time and Place                                                                                                    | Step 2 - Select the Exams to Take Step 3 - Confirm C                                                    | irt Step 4 - Register          |                                   |                     |          |          |                |
|--------------|----------------------------------------------------------------------------------------------------|----------------------------------------------------------------------------------------------------|--------------------------------|-----------------------------------|---------------------|----------|----------|----------------|
| Select the E | xam language and Exams you wish to t                                                                                                    | ke.                                                                                                    |                                |                                   |                     |          |          |                |
| •            |                                                                                                    |                                                                                                    | Why don't l                    | see the exam I want to take?      |                     |          |          |                |
| How to er    | roll in an exam:                                                                                                    |                                                                                                    |                                |                                   |                     |          |          |                |
| 1. Select La | Select the language you would like to take th     Select the exam(s) you would like to take by     Select the exam(s) you would like to take by     Select the data to cart     Review your exam selection by clicking "Vie     Review your exam selection by clicking the | exam in.<br>licking the checkbox to the left of the exam.<br>v Cart" at the bottom right of the window. | •                              |                                   |                     |          |          |                |
| 2. Select Ex | ams                                                                                                    | Exe                                                                                                    | ption Exams (those for which c | ourse has not been taken) are hig | ghlighted in green. |          |          |                |
|              | Exam Module                                                                                                    |                                                                                                    | Exam Name                      |                                   |                     | Language | Exam Fee | Exam<br>Blocks |
|              | HOME                                                                                                    | Family Child Care Home Rules and Regulations (HOME)                                                     |                                |                                   |                     | English  | \$6.00   | 1              |
|              | ITPR                                                                                                    | Infant and Toddler Appropriate Practices (ITPR)                                                         |                                |                                   |                     | English  | \$5.00   | 1              |
|              | PSPR                                                                                                    | Preschool Appropriate Practices (PSPR)                                                                  |                                |                                   |                     | English  | \$5.00   | 1              |
|              | RNRF                                                                                                    | Child Care Facility Rules and Regulations (RNRF)                                                        |                                |                                   |                     | English  | \$6.00   | 1              |
|              | SAPR                                                                                                    | School-Age Appropriate Practices (SAPR)                                                                 |                                |                                   |                     | English  | \$5.00   | 1              |
|              | UDAP                                                                                                    | Understanding Developmentally Appropriate Practices (UDAP)                                              |                                |                                   |                     | English  | \$5.00   | 1              |
|              |                                                                                                    |                                                                                                    | 14                             | <li>4 1 P2 P1</li>                |                     |          |          |                |
|              | lack                                                                                                    | Add to Cart                                                                                             | (                              | ₩(1)                              |                     |          |          | View Cart      |

Step 3: Confirm Your Cart

- If applicable, acknowledge one-time exemption use.
  - Please note: Child care personnel have one opportunity to be exempted from one or more of the mandatory training courses by passing the competency exam associated with the course. If you fail the competency exam, you must complete the course before attempting to register for the competency exam again.

- Review exam selection. If correct, click "Checkout".
  - o If incorrect, you can remove selected exam(s) by selecting that exam and clicking "Remove From Cart".
  - If you need to select additional exams, click "Back".

| Instructions Step 1 - Select a Time and Place                                                  | Step 2 - Select the Exams to Take Step 3 - Confirm Cart Step 4 - Register                                                                                                    |                                                                                                    |                           |
|------------------------------------------------------------------------------------------------|----------------------------------------------------------------------------------------------------|----------------------------------------------------------------------------------------------------|---------------------------|
| Read the below instructions to confirm your exam s                                             | election.                                                                                                    |                                                                                                    | NEW                       |
| Exemption Exam Warning<br>If you w<br>attempt<br>followin<br>If you d<br>They base             | W<br>g! You are attempting to register for Child Growth and Development (CGDR) exam(s) with<br>vant to move forward and take the exam(s) without completing the course(s), you are ele<br>t, you cannot register for the exam(s) again until you have completed the course(s). By c<br>ng exam(s): Child Growth and Development (CGDR),<br>lo not want to use your one-time exam exemption, simply remove the course exam(s) fro<br>we read and understand the above information. Lam choosing to use my one-time exempt | <b>Varning!</b><br>hout completing the course(s).<br>cting to use your one-time exemption for that course exam. If you do not pass the exe<br>hecking the below box, you recognize you are choosing to use your one-time exemption<br>your cart below.<br>tion for Child Growth and Development (CGDR) | mption exam<br>on for the |
| Read the below instructions to confirm your exam selection<br>1. Re<br>2. If<br>3. If<br>4. If | n.<br>eview your online exam selection.<br>correct, click "Checkout".<br>you would like to remove an exam, select the exam you wish to remove, and click "Remo<br>you would like to select more exams, click "Back".                                                                                                    | ove from Cart"                                                                                                    |                           |
|                                                                                                | Exemption Exams (those for which co                                                                                                    | urse has not been taken) are highlighted in green.                                                                                                    |                           |
| Select<br>for<br>Removal Exam Module                                                           | Exam Name                                                                                                    | Language                                                                                                    | Exam Fee Exam Blocks      |
| CGDR                                                                                           | Child Growth and Development (CGDR)                                                                                                    | English                                                                                                    | \$6.00 1                  |
| Back                                                                                           | Remove From Cart                                                                                                    | <b>☆</b> (1)                                                                                                    | Checkout                  |

## Step 4: Complete Your Registration

• If you would like to receive reminder text messages, select the acknowledgement, choose carrier, and enter mobile number including area code.

| Once you have completed your exam enrollment,                                                                                   |
|----------------------------------------------------------------------------------------------------|
| you will receive confirmation emails and reminders.                                                                             |
|                                                                                                    |
| Please verify your email: kristin.earley@myflfamilies.com                                                                       |
| *If this email is incorrect, go to your demographics page to<br>change it. Changing your email will change your login username. |
| If you would like receive text reminders for this exam session,<br>check the below box.                                         |
| I wish to receive text reminders and understand message<br>and data rates may apply.                                            |
| Choose Cell Phone Carrier: Select Phone Provider                                                                                |
| Mobile Number                                                                                                    |
|                                                                                                    |

- Complete payment by entering billing information and selecting "Checkout".
  - Note: Form of payment must have a Mastercard or Visa logo.

| Confirm billing information is correc<br>payment you are using                    | t for the form of<br>J. |
|-----------------------------------------------------------------------------------|-------------------------|
| First Name on Card                                                                |                         |
| .ast Name on Card                                                                 |                         |
| Billing Address                                                                   |                         |
| Silling City                                                                      |                         |
| Billing State Ex. FL                                                              |                         |
|                                                                                   |                         |
| Silling Zip                                                                       |                         |
| Credit/Debit Card Infor<br>orm of payment must have a Mastercard or               | mation<br>Visa logo.    |
| Credit/Debit Card Infor<br>orm of payment must have a Mastercard or<br>           | mation<br>Visa logo.    |
| Illing Zip<br>Credit/Debit Card Infor<br>orm of payment must have a Mastercard or | mation<br>Visa logo.    |

• Once payment is accepted, you will receive the following success screen along with a confirmation email. Remember to print and bring your confirmation letter with you to the exam site.

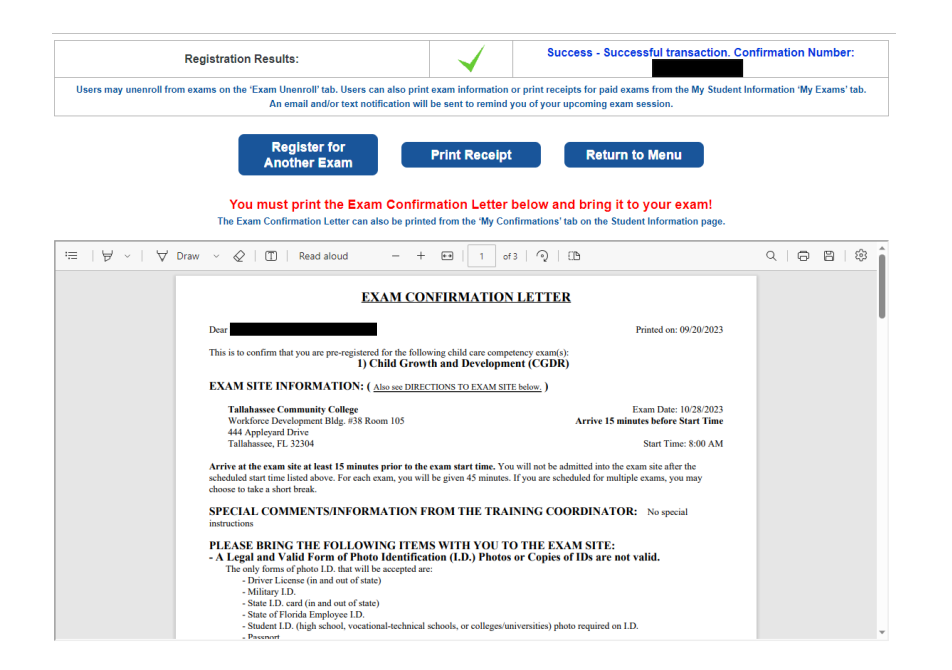